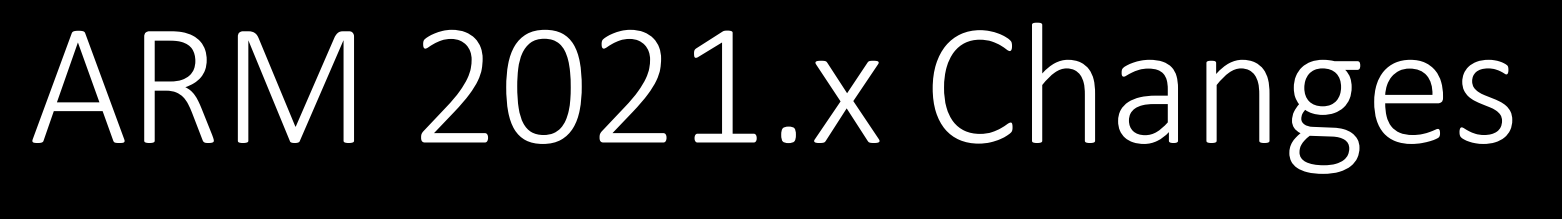

#### Key Features

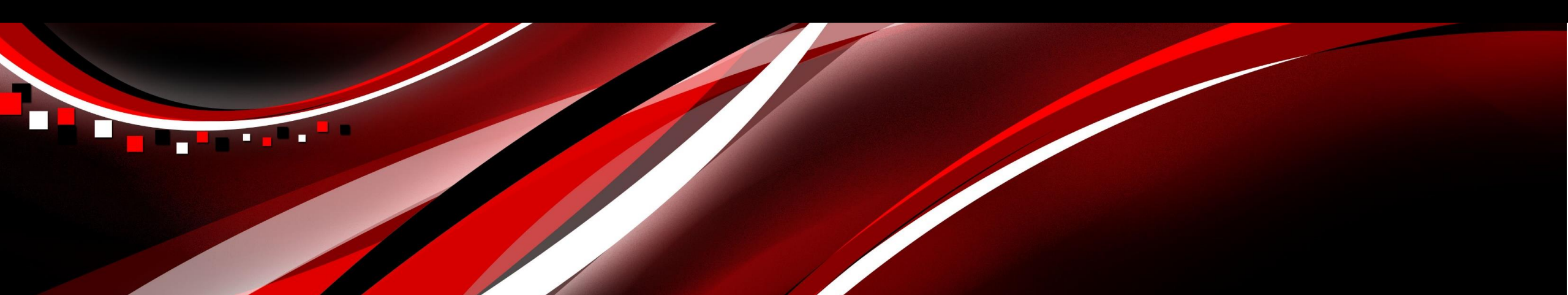

#### **ARM Academy**

- Online platform for learning ARM
- NEW course/certification: Staying Current with ARM
- Keep up with latest changes in ARM over the last year

| Home / Course catalog |                                                                                                    |
|-----------------------|----------------------------------------------------------------------------------------------------|
|                       | Staying Current<br><b>Staying Current: ARM 2021</b><br>Upon completing this course, you will be aware of the significant enhancements made to ARM since the<br>beginning of last season. You will have a chance to practice the features most relevant to your ARM usage. |

# **New Feature Highlights**

- New features/fields are now highlighted for limited time after release
  - New entry fields: 30 days
  - New features: first 10 times displayed on-screen

|                     | Display |   |
|---------------------|---------|---|
| olors               |         |   |
| Screen element:     |         |   |
| New Features        |         | ~ |
|                     |         |   |
| Background Color:   |         |   |
|                     |         | ~ |
| Accept New Features |         |   |
|                     |         |   |

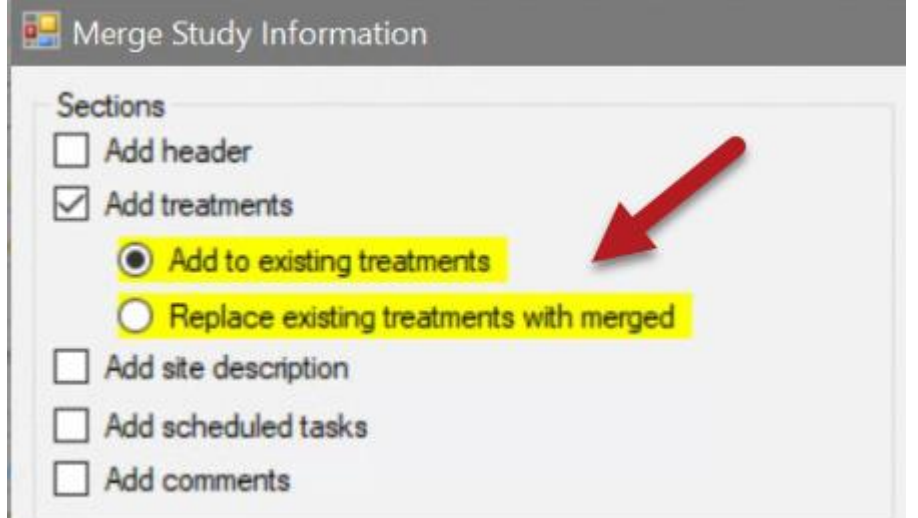

- Adjust color in Display Options
- Accept New Features to turn off highlight for all current new features/fields

Review Protocol Entries - Site Description - Pest Description

The highlighted values are unchanged from the protocol. Please confirm or change the highlighted values

Review trial for info that was entered in the protocol and has not been changed by the trialist

| Pest 1 Type: W                      | Code:         | GGGAN ~        | Annual grasses                      |        | ~ E             | Entry Date: D         | Dec-2-2021 |
|-------------------------------------|---------------|----------------|-------------------------------------|--------|-----------------|-----------------------|------------|
| Commo                               | n No          | Annual grasses |                                     | ~      | Sta             | age Scale: B          | всн 🗸      |
| Highlighted:                        |               |                |                                     |        | Artificial P    | opulation:            | $\sim$     |
| information that was                | nt Date:      | Apr-1-2021 ~   |                                     |        | Stage at Estab  | olishment: 0          | 0 ~        |
| entered in the                      | nt Rate:      | 20             | q/Row-m                             | $\sim$ |                 |                       |            |
| protocor                            | htration:     |                |                                     |        | Not highlighted |                       |            |
| - Pest 2 Type: 👿 🗸                  | Code:         | ILEAQ ~        | llex aquifolium                     | en     | itered or chang | nas<br>ed <i>ite:</i> |            |
| Commo                               | n Name:       | Common holly   |                                     | ~      | Sta             | age Scale: B          | всн ~      |
| •                                   |               |                |                                     |        | Artificial P    | opulation:            | $\sim$     |
| Establishme                         | ent Date:     | ~              |                                     |        | Stage at Estat  | olishment:            | $\sim$     |
| Establishme                         | ent Rate:     |                |                                     | $\sim$ |                 |                       |            |
| Conce                               | entration:    |                |                                     | $\sim$ |                 |                       |            |
| I have confirmed highlighted fields | in the follov | ving sections; | Trialist confirms ea<br>section for | ich    |                 |                       |            |
| real Great Z                        |               |                | completeness                        |        | Confirm         | Skip                  | Cance      |

Performed during trial validation:

- When **rating date** entered, review assessment header fields
- When **application date** entered, review application-related fields
- When Trial Status = final, review all other trial fields

Protocol Entry Review - Assessment Data Header

Column Number Rating Date Rating Time SE Name SE Description Part Rated Rating Type

Rating Unit/Min/Max Calculation Sample Size Collection Basis Reporting Basis

Number of Subsamp Crop Stage Scale

Crop Stage Majority

Sub Rep Blk

12

Column 1 Co

The highlighted values are unchanged from the protocol. Please confirm or change the highlighted value

|        |            |         | 1 (Cal         | culated)    |                                        | -                                                                                                    | 2                                                                    |           |                                                         | 2                                         | 3            |                                          |      |     |
|--------|------------|---------|----------------|-------------|----------------------------------------|----------------------------------------------------------------------------------------------------|----------------------------------------------------------------------|-----------|---------------------------------------------------------|-------------------------------------------|--------------|------------------------------------------|------|-----|
|        |            |         | Dec-2-2021     |             | ~                                      | Dec-2-2021                                                                                                    |                                                                      | `         | -                                                       |                                           |              |                                          |      |     |
|        |            |         |                |             |                                        |                                                                                                    |                                                                      |           |                                                         |                                           |              |                                          |      |     |
|        |            |         | F057_C4        |             | ~                                      | F057A                                                                                                    |                                                                      | ~         | F057B                                                   |                                           |              |                                          |      |     |
|        |            |         | Rhizoctonia se | verity inde | x {(1 ~                                | Rhizoctonia se                                                                                                    | everity inde                                                         | x {(1 \   | Rhizocto                                                | nia sev                                   | verit        |                                          |      |     |
|        |            |         | TUBER 🖌 C      |             | ~                                      | PLPAC1 ~                                                                                                    |                                                                      | -         | PLPAC2                                                  | ~                                         | _            |                                          |      |     |
|        |            |         | COUDIS         |             | ~                                      | COUDIS                                                                                                    |                                                                      | ~         | COUDIS                                                  |                                           |              |                                          |      |     |
|        |            |         | NUMBER ~       | ~           | ~                                      | NUMBER ~                                                                                                    | $\sim$                                                               | ~         | NUMBE                                                   | R ~                                       |              |                                          |      |     |
|        |            |         | NC             |             | ~                                      | NC                                                                                                    |                                                                      | `         | NC                                                      |                                           |              |                                          |      |     |
|        |            |         | 100            | TUBER       |                                        | 100                                                                                                    | TURER                                                                |           | 100                                                     | _                                         | T            | (14) (14) (14) (14)                      |      |     |
|        |            |         | 1              | PLOT        | Revie                                  | w Protocol Ent                                                                                                    | ries - Site I                                                        | Descrip   | otion - Cro                                             | op Stag                                   | ge at        | Appl.                                    |      |     |
|        |            |         | 1              | PLOT        | The hid                                | hlighted values                                                                                                    | are unchar                                                           | naed fra  | om the proto                                            | ocol, Pl                                  | ease         | confirm or cl                            | ange | the |
| 5      |            |         | 1              |             |                                        | den den de la contra de                                                                                                    | and the distance of                                                  | Constant. | alla alla a sela da se                                  | 0.000000                                  |              | nan sina sina sina sina sina sina sina s |      |     |
|        |            |         |                | _           | Crop                                   | Stage At Ea                                                                                                    | ch Appli                                                             | catio     | n                                                       |                                           |              |                                          |      |     |
| n/Ma   | эх         |         | <u>М</u> ,     | ~           |                                        |                                                                                                    |                                                                      |           |                                                         | Δ                                         |              | F                                        | }    |     |
| Col    | Platé      | Tet     | 1/()=          | (culated)   | App                                    | lication Date                                                                                                    |                                                                      |           | Dec-2-20                                                | 21                                        |              |                                          | 6    | -   |
| ,      | 101        | 5       | 1 (00)         | culated)    | Crou                                   | 1 Code. BBC                                                                                                    | H Scale                                                              |           | BRSNW                                                   | BRA                                       | P            | BRSNW                                    | BRA  | P   |
| ,      | 102        | 3       |                |             | Da                                     | vs after Emerg                                                                                                    | ence                                                                 |           |                                                         |                                           | 2            |                                          |      |     |
| 2      | 103        | 4       |                |             | Sta                                    | ge Scale Use                                                                                                    | 4                                                                    |           | BBCH                                                    |                                           | ~            | BBCH                                     |      |     |
| ,      | 201        | 4       |                |             | Sta                                    | ge Majority P                                                                                                    | ercent                                                               | -         | 14                                                      | ~                                         | 50           | 22011                                    | ~    |     |
|        |            |         |                |             | Sta                                    | ge Minimum                                                                                                    | Percent                                                              |           | 10                                                      | ~                                         | 25           |                                          | ~    | -   |
| ted fi | elds in th | e follo | wing sections: |             | Sta                                    | ge Maximum                                                                                                    | Percent                                                              |           | 19                                                      | ~                                         | 25           |                                          | ~    | -   |
| nn 2   |            |         |                |             | Dia                                    | meter Average                                                                                                    | a                                                                    |           | 5                                                       | cm                                        | ~            |                                          | 1    |     |
|        |            |         |                |             | Dia                                    | meter Minimu                                                                                                    | um Maxin                                                             | num       |                                                         | -                                         |              |                                          |      | _   |
|        |            |         |                |             | Hei                                    | ight Average                                                                                                    | in, maxin                                                            |           |                                                         | 1                                         | ~            |                                          | 1    |     |
|        |            |         |                |             | Hei                                    | ight Minimum                                                                                                    | Maximur                                                              | n         |                                                         |                                           | 100          |                                          | -    | _   |
|        |            |         |                |             | De                                     | naity Average                                                                                                    | maxima                                                               |           |                                                         |                                           | ~            |                                          |      |     |
|        |            |         |                |             |                                        |                                                                                                    |                                                                      |           |                                                         |                                           | 1121         |                                          |      | _   |
|        |            |         |                |             | De                                     | nsity Average                                                                                                    | Maximu                                                               | m         |                                                         |                                           |              |                                          |      | _   |
|        |            |         |                |             | Der                                    | nsity Average<br>nsity Minimum<br>al Canopy Hei                                                                                           | n, Maximu                                                            | m         | 8                                                       | m                                         | ~            |                                          |      |     |
|        |            |         |                |             | Der<br>Tot                             | nsity Minimum<br>al Canopy Hei<br>ated Canopy H                                                                                           | n, Maximu<br>ght<br>Height                                           | m         | 8                                                       | m                                         | ~            |                                          |      | _   |
|        |            |         |                |             | Der<br>Tot<br>Tre                      | nsity Average<br>nsity Minimum<br>al Canopy Hei<br>ated Canopy H                                                                          | n, Maximu<br>ght<br>Height                                           | m         | 8<br>6<br>40000                                         | m<br>m<br><i>m2/</i> /                    | ~<br>~       |                                          |      |     |
|        |            |         |                |             | Der<br>Tot<br>Tre<br>Tre               | nsity Average<br>nsity Minimum<br>al Canopy Hei<br>ated Canopy H<br>pated Leaf Wal                                                        | n, Maximu<br>ght<br>Height<br><i>I Area</i><br>mula                  | m         | 8<br>6<br><i>40000</i><br>2*6*1000                      | m<br>m<br>m2/i                            | ha           |                                          |      |     |
|        |            |         |                |             | Der<br>Tot<br>Tre<br>Tre<br>Tre        | nsity Average<br>nsity Minimum<br>al Canopy Hei<br>ated Canopy H<br>pated Leaf Wal<br>pated LWA Form<br>pated I WA per                    | n, Maximu<br>ght<br>Height<br>// Area<br>mula<br>Plot                | m         | 8<br>6<br>40000<br>2*6*1000<br>100                      | m<br>m2/1<br>00/3                         | ha<br>Volot  |                                          |      |     |
|        |            |         |                |             | Der<br>Tot<br>Tre<br>Tre<br>Tre        | nsity Average<br>nsity Minimum<br>al Canopy Hei<br>ated Canopy H<br>ated Leaf Wal<br>pated LWA For<br>pated LWA per                       | n, Maximu<br>ght<br>Height<br>// <i>Area<br/>mula</i><br><i>Plot</i> | m         | 8<br>6<br>40000<br>2*6*1000<br>100<br>53333             | m<br>m2/1<br>00/3<br>m2                   | ha<br>Vplot  |                                          |      |     |
|        |            |         |                |             | Den<br>Tot<br>Tre<br>Tre<br>Tre<br>Tot | nsity Average<br>nsity Minimum<br>at Canopy Hei<br>ated Canopy H<br>bated Leaf Wal<br>bated LWA For<br>tal Leaf Wall A<br>tal Leaf Wall A | n, Maximu<br>ght<br>Height<br>// Area<br>mula<br>Plot<br>rea         | m         | 8<br>6<br>40000<br>2*6*1000<br>100<br>53333<br>2*8*1000 | m<br>m2/i<br>00/3<br>m2/i<br>m2/i<br>00/3 | ha<br>V/plot |                                          |      |     |

Application A

2021.7

Feature in Action:

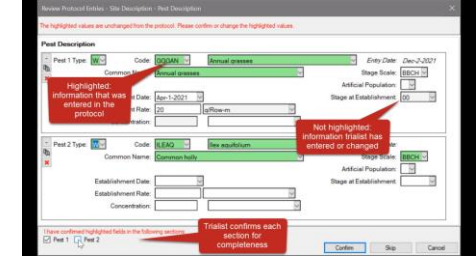

Can also perform the review anytime from Tools menu:

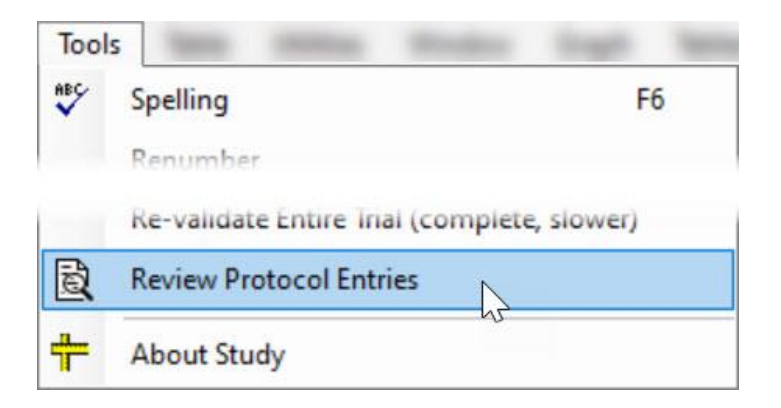

#### Benefits:

+ Protocol Writers: inform & instruct, with confidence in trial accuracy

+ **Trialists**: Save time with wizard, instead of manual review of all screens

# **User Profile**

### **User Profile**

ARM Summary Across Trials Tasks Master Calendar Study List Maport Weather Data Profile

д

Navigation Bar

#### A list of settings specific to the ARM licensee.

- License
  - Details about the ARM license
  - Add a local user or custom password
- Maintenance
  - License maintenance expiration date, renewal invoice
- Signature, Certificates new features in ARM
- **Training** information for ARM Academy

| Profil                                                            | e                                                                                       |                                          |                           |            |            | ?   | ×  |
|-------------------------------------------------------------------|-----------------------------------------------------------------------------------------|------------------------------------------|---------------------------|------------|------------|-----|----|
| License                                                           | Maintenance                                                                             | Signature                                | Certificates              | Training   |            |     |    |
| This pro<br>Matthew<br>GDM So<br>Serial nu<br>GDM ID<br>User righ | oduct is licensed<br>Elsinger<br>Ilutions, Inc.<br>Imber:<br>code:<br>tts: Administrato | l to:<br>r                               |                           |            |            |     |    |
| Master<br>Login na<br>Passwo                                      | /Original creden<br>ame: Matthew E<br>rd: Refer to offic                                | tials (require<br>Isinger<br>tial ARM em | ed for initial ins<br>ail | tallation) |            |     |    |
| Locaro                                                            | me.                                                                                     | m                                        | e                         |            |            |     |    |
| Passwor                                                           | d:                                                                                      |                                          | •                         |            |            |     |    |
| Verify pa                                                         | ssword:                                                                                 | •••                                      | ••                        |            |            |     |    |
| Unique (                                                          | user ID: me                                                                             | Us                                       | ernights:Alle             | dits GLP/G | EP Studies |     |    |
|                                                                   |                                                                                         |                                          |                           | ОК         | Cancel     | Hel | lp |

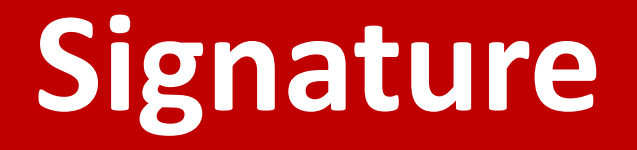

#### **Trial Signature**

Add your signature to a trial

ARI

- 1. Trial Settings > **Sign** checkbox
- 2. Create your signature in user profile
- 3. Confirm your role in the trial (fills from Contacts)

| Add Signature                                                                                                    | ×             | 🔜 Trial Settings                                                                                                    | ? ×  |
|----------------------------------------------------------------------------------------------------|---------------|----------------------------------------------------------------------------------------------------|------|
| Select the name of the person signing the trial and verify the signature.                                                               |               | General Design Treatment Application Layout                                                                                                    |      |
| Contacts, Role: 🗸 🗸                                                                                                    |               | Replications: 4 - Trial location time zone: Europe/Brussels                                                                                                    | 1    |
| R.E. Cearch; study director<br>Rebecca Standish; investigator<br>Matthew Elsinger; cooperator<br>Profile Signature for Matthew Elsinger |               | <ul> <li>Conduct under GLP/GEP</li> <li>Confidential</li> <li>Reviewed Trial</li> <li>✓ Sign (GYELMA-Matthew Elsinger; cooperator)</li> <li>Add Signature</li> </ul> |      |
| 1 for the                                                                                                    |               |                                                                                                    | 1 of |
| Upda                                                                                                    | ate Signature |                                                                                                    | 2021 |

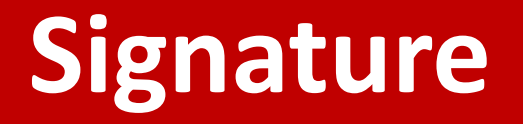

#### Add a signature to a trial

- Include signatures on reports (Global Report options)
- Add a study rule to require a signature

| d ID: Study Director: R.E. Cearch | <br> |
|-----------------------------------|------|

| Study F | Rules - Rul | e 1 of 1 |       |                        |
|---------|-------------|----------|-------|------------------------|
| Rule    | Rule ID     | Editor   | Field | Condition              |
| 1       | Sign        | Trial    | Trial | Everyone in my company |

# Certificates

#### **GEP Certificate**

Save GEP accreditation / test facility details to user profile

- a. Easy to populate and update each trial
- b. Downloads certificate PDF and attaches to trial
- c. Track your certificate expiration (not saved in trials)

|                           | Profile                                                                | ? ×        |
|---------------------------|------------------------------------------------------------------------|------------|
| Site Description          | License Maintenance Signature Certificates Training                    |            |
| General Trial             | Test Facility:                                                         |            |
| General Trial Information | GDM Solutions 321 Elm St.                                              |            |
| Test Facility:            | CER Association Number: 122456                                         |            |
| GEP Accreditation Number: | GEF Accreditation Number. 123456                                       |            |
| GEP Accreditation Link:   | GEP Accreditation Link:                                                |            |
|                           | http://gepcertibase.eu/documents/1997_(19)_01SL_20_01_2017_20_01_2022_ | b 🛃 📥      |
|                           | Catificate Evolution: Oct 1 2022                                       | Certifican |

# **Protocol Writers**

#### Validation updates

#### Value fields are <u>not</u> required when **unit** field contains an entry

• Now enter units to *instruct* the trialist, without throwing errors

| Assessment Data |    |   |
|-----------------|----|---|
| Column Number   | 1  | - |
| Crop Density    | m2 | ~ |
| Pest Density    | %  | ~ |

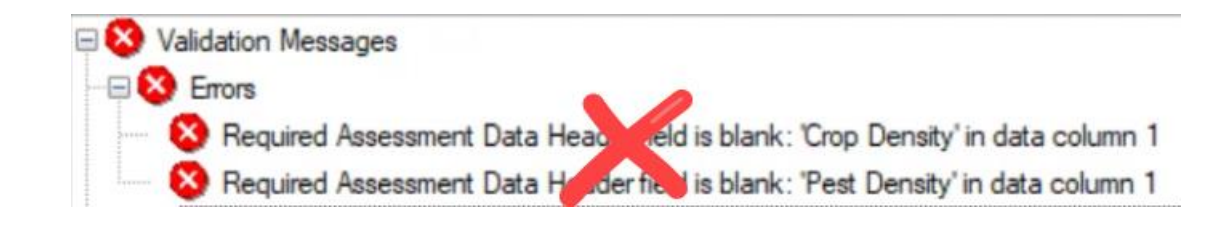

• Tip: Add a study rule to require the value for the trialist

| Rule ID  | Editor          | Field        | Condition            | Columns |
|----------|-----------------|--------------|----------------------|---------|
| Required | Assessment Data | Pest Density | With assessment data | 1       |
| Required | Assessment Data | Crop Density | With assessment data | 1       |

# **AOV Means Table report**

#### **Descriptive Statistics**

#### Moved options group to its own section/tab

#### Same options, new location!

| D 10 1          | Departmentive Statistics |                                  |
|-----------------|--------------------------|----------------------------------|
| Report Options  | Descriptive Statistics   | General Summary   Report Preview |
| LSD (or HSD     | if Tukey's)              |                                  |
| Standard devi   | ation                    |                                  |
| Coefficient of  | variation (CV)           |                                  |
| Grand mean      |                          |                                  |
| Friedman's me   | thod for randomized bloc | cks                              |
| Post-hoc pow    | er analysis              |                                  |
| Normality tests | fore exercise stationar  |                                  |
| Calculate norma | ality tests from: 💿 F    | Residuals O Assessments          |
| Skewness        |                          |                                  |
| Kurtosis        |                          |                                  |
|                 | and an increase hand     |                                  |

#### **Descriptive Statistics**

Specify how normality tests are calculated/reported

- \*Residuals: *contemporary* approach; matches **Column Diagnostics**
- Assessments: the *historical* approach; not recommended

| A | OV Means Table                                                | Report Options     |       |         |         |                |
|---|---------------------------------------------------------------|--------------------|-------|---------|---------|----------------|
|   | Report Options                                                | Descriptive Statis | stics | General | Summary | Report Preview |
|   | <ul> <li>Normality tests</li> <li>Calculate normal</li> </ul> | lity tests from:   | 🖲 Re  | siduals | ⊖ Asse  | ssments        |
|   | Skewness                                                      |                    |       |         |         |                |
|   | ✓ Kurtosis                                                    |                    |       |         | 1       |                |
|   | Homogeneity                                                   | of variance test   | Le    | evene's | ~       | 1              |

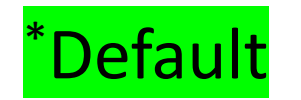

#### **Descriptive Statistics**

# Include Diagnostic Graphs with AOV report

| AOV Means Tab  | le Report | Options           |                                |
|----------------|-----------|-------------------|--------------------------------|
| Report Options | s Descr   | iptive Statistics | General Summary Report Preview |
| Diagnostic rep | ort       | 4.2.2             |                                |
| 🗹 Graph        | Layout:   | 4 X 2             | $\sim$                         |

• Same graphs from Column Diagnostics panel

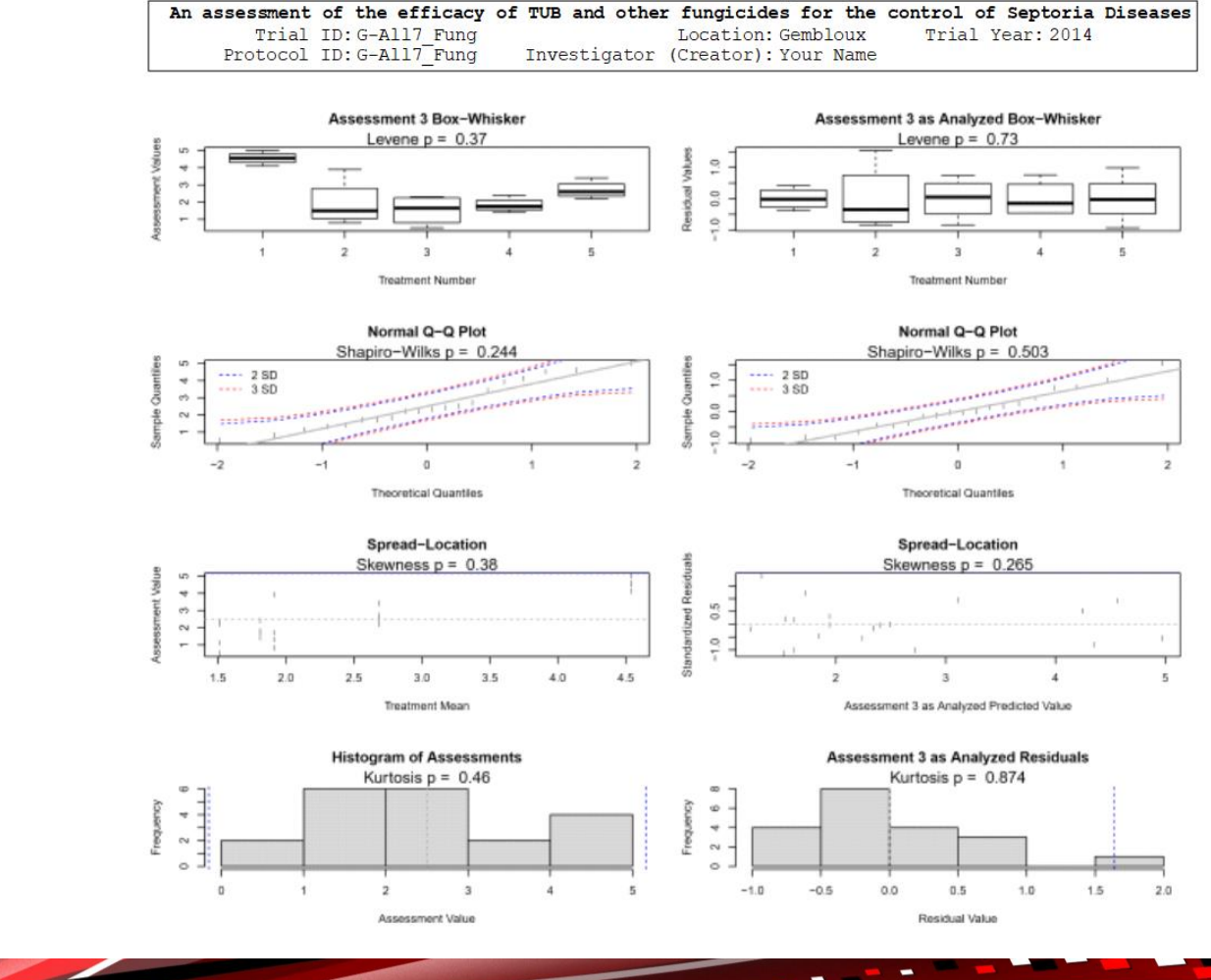

**New Company** 

(G-All7 Fung) ARM 2021.0 Diagnostics

Page 4 of 10

AOV Means Table Report Options

Report Options Mean comparison test

Test:

Studer V

Older mean

# **Arithmetic mean**

#### New option to include arithmetic mean on report

- **Why?** Analyzed means are not always arithmetic:
- Data correction transformations
- Missing data adjustments

|    |                                                                     |                       |              |                                    | Primary mean       |
|----|---------------------------------------------------------------------|-----------------------|--------------|------------------------------------|--------------------|
|    | Part Rated<br>Rating Type<br>Rating Unit                            |                       |              | LEAF3 P<br>PESSEV                  | Arithmetic mean    |
|    | ARM Action Code<br>Number of Decima                                 | s<br>als              |              | AS<br>2                            | Standard deviation |
|    | Trt Treatment<br>No.Name                                            | Rate<br>Rate Unit     | Appl<br>Code | 3*<br>dAS                          | O Beside mean      |
|    | 1 Untreated Che                                                     | eck                   | ABC          | 2.62 -<br><mark>3.33 A.Mean</mark> |                    |
|    | 2 Tub                                                               | 0.5 l/ha              | ABC          | 1.11 -<br><mark>1.67 A.Mean</mark> |                    |
|    | 3 Tub                                                               | 1 l/ha                | ABC          | 1.70 -<br><mark>2.00 A.Mean</mark> |                    |
|    | 4 Tilt 250                                                          | 0.5 l/ha              | ABC          | 1.28 -<br><mark>1.58 A.Mean</mark> |                    |
|    | 5 Mico 60<br>Fungol                                                 | 1.5 l/ha<br>1.25 l/ha | AB<br>C      | 3.34 -<br><mark>4.08 A.Mean</mark> |                    |
|    | LSD P=.05<br>Standard Deviatio<br>CV                                | n                     |              | 1.884 - 1.991<br>0.389t<br>24.92t  |                    |
| IS | Replicate F<br>Replicate Prob(F)<br>Treatment F<br>Treatment Prob(F | )                     |              | 0.023<br>0.9951<br>2.257<br>0.1235 |                    |
|    | ARM Action Code                                                     | <u>s</u>              |              |                                    |                    |

AS = Automatic square root transformation of X+0.5

Means followed by same letter or symbol do not significantly differ (P=.05, Student-Newman t=Mean descriptions are reported in transformed data units, and are not de-transformed. Mean comparisons performed only when AOV Treatment P(F) is significant at mean compa d=Means are reported in de-transformed data units 1 of 2

## **Arithmetic mean**

#### What should I choose?

For non-statistical audience:

 Include arithmetic mean, no de-transform needed

For statistical audience:

• De-transform means, no arithmetic mean needed

| Part Rated<br>Rating Type<br>Rating Unit<br>ARM Action Codes<br>Number of Decimals                  | l                                                               | EAF3 P<br>PESSEV<br>%<br>AS<br>2 |
|----------------------------------------------------------------------------------------------------|-----------------------------------------------------------------|----------------------------------|
| Trt Treatment                                                                                       | 40                                                              | 3                                |
| 1 Untreated Check                                                                                   | 45<br>177 ah                                                    | A.mean<br>2 32                   |
| 2 Tub                                                                                               | 1.27 b                                                          | 1.67                             |
| 3 Tub                                                                                               | 1.48 ab                                                         | 2.00                             |
| 4 Tilt 250                                                                                          | 1.33 b                                                          | 1.58                             |
| 5 Mico 60<br>Fungol                                                                                 | 1.96 a                                                          | 4.08                             |
| LSD P=.05<br>Standard Deviation<br>CV<br>Levene's F^<br>Levene's Prob(F)<br>Ske wness^<br>Kurtosis^ | 0.600<br>0.389<br>24.92<br>0.848<br>0.516<br>-0.0753<br>-0.9277 |                                  |
| Part Rated<br>Rating Type<br>Rating Unit<br>ARM Action Codes                                        | LEA<br>PES                                                      | F3 P<br>SSE V<br>%<br>AS         |

Transformed means, used in analysis

Arithmetic means from "raw data"

| Part Rated<br>Rating Type<br>Rating Unit<br>RM Action Codes<br>lumber of Decimals               | LEAF3 P<br>PESSEV<br>%<br>AS<br>2                                         |
|-------------------------------------------------------------------------------------------------|---------------------------------------------------------------------------|
| rt Treatment<br>Io. Name                                                                        | 3<br>dAS                                                                  |
| 1 Untreated Check                                                                               | 2.62 ab                                                                   |
| 2 Tub                                                                                           | 1.11 b                                                                    |
| 3 Tub                                                                                           | 1.70 ab                                                                   |
| 4 Tilt 250                                                                                      | 1.28 b                                                                    |
| 5 Mico 60<br>Fungol                                                                             | 3.34 a                                                                    |
| SD P=.05<br>Standard Deviation<br>V<br>evene's F^<br>evene's Prob(F)<br>Ske wness^<br>Curtosis^ | 1.884 - 1.991<br>0.389t<br>24.92t<br>0.848<br>0.516<br>-0.0753<br>-0.9277 |

Means used in analysis have been de-transformed to original units

t=Mean descriptions are reported in transformed data units, and are not de-transformed d=Means are reported in de-transformed data units  $2 \circ 120 \circ 120$ 

### **Subsample Data**

Automatic transformations (AS, AA, AL) now applied to plot mean

Previously: applied to individual subsample values, then averaged

| Part Rated<br>Rating Type<br>Rating Unit<br>Sample Size<br>Number of Subsampl<br>ARM Action Codes | es          |              |              | 10 | LEAF3 P<br>PESSEV<br>%<br>LEAF<br>10<br>&AS |
|---------------------------------------------------------------------------------------------------|-------------|--------------|--------------|----|---------------------------------------------|
| Trt Treatment<br>No. Name                                                                         | Rate        | Rate<br>Unit | Appl<br>Code |    | 3<br>&AS                                    |
| 1 Untreated Check                                                                                 |             |              | ABC          |    | 2.25 a                                      |
| 2 Tub                                                                                             | 0.5         | L/ha         | ABC          |    | 1.52 b                                      |
| 3 Tub                                                                                             | 1           | L/ha         | ABC          |    | 1.40 b                                      |
| 4 Tilt 250                                                                                        | 0.5         | L/ha         | ABC          |    | 1.52 b                                      |
| 5 Mico 60<br>Fungol                                                                               | 1.5<br>1.25 | L/ha<br>L/ha | AB<br>C      |    | 1.78 b                                      |
| LSD P=.05<br>Standard Deviation<br>CV                                                             |             |              |              |    | 0.398<br>0.258<br>15.25                     |

&=Transformation applied to 'Plot' experimental unit means of subsamples

**Why?** AOV analyzes plot means, not subsample values; so transforms should apply to plot means too

#### **Subsample Data**

#### Control this behavior with new General Summary option:

| A | OV Means Table I  | Report Options              |                 |                |  |
|---|-------------------|-----------------------------|-----------------|----------------|--|
|   | Report Options    | Descriptive Statistics      | General Summary | Report Preview |  |
|   | Missing data esti | mates                       | Assessment dat  | a header rows  |  |
|   | f 3 Volon         |                             | lief.           |                |  |
|   | Transformations   |                             |                 |                |  |
|   | Transformations   | n means for data correction | on transforms   |                |  |

# When selected, adds & symbol to the transform Action Code (for report only, entered data is not changed)

#### **Report Compression**

# Improved spacing to reduce unnecessary space on Protocol/Site Description, Summary reports

| An assessment of th                                                                                                    | e efficacy of TU                | B and other fun                 | utions, Inc                                   | rol of Septoria Dise                             | eases in Sovbeans                              |
|----------------------------------------------------------------------------------------------------|---------------------------------|---------------------------------|-----------------------------------------------|--------------------------------------------------|------------------------------------------------|
| Title No. 2:<br>Trial ID: G-All7 Fun q<br>Protocol ID: G-All7_Fun g In                                                               | Locatio<br>vestigator (Creato   | on: Gembloux<br>or): Your Name  | Trial Year: 2014                              |                                                  |                                                |
| Pest Type<br>Pest Code<br>Crop Type, Code<br>Rating Date                                                                             | C TRZAW<br>Jul-15-2014          | C TRZAW<br>Jul-15-2014          | D Disease<br>SEPTTR<br>C TRZAW<br>May-13-2014 | D Disease<br>SEPTTR<br>C TRZAW<br>May-13-2014    | D Disease<br>SE PTTR<br>C TRZAW<br>Jun-18-2014 |
| Part Rated<br>Rating Type<br>Rating Unit/Min/Max<br>Sample Size                                                                      | PHYGEN<br>% 0 100               | VIGOR<br>% 0 100                | PESSEV<br>% 0 100<br>10 LEAF                  | PESSEV<br>%UNCK<br>10 LEAF                       | PESSEV<br>% 0 100<br>10 LEAF                   |
| Number of Subsamples<br>Crop Stage Scale<br>Crop Stage Majority/Min/Max<br>Pest Density                                              | 1                               | 1                               | 10<br>BBCH<br>32<br>4 42 PERCENT              | 1<br>BBCH<br>32<br>4.42 PERCENT                  | 10<br>BBCH<br>59<br>8 25 PERCENT               |
| Rating Timing<br>Days After First/Last Applic.<br>Trt-Eval Interval<br>Plant-Eval Interval<br>ARM Action Codes<br>Number of Decimals | 4<br>91 7<br>7 DA-C<br>273 DP-1 | 4<br>91 7<br>7 DA-C<br>273 DP-1 | 1<br>28 28<br>28 DA-A<br>210 DP-1<br>2        | 1<br>28 28<br>28 DA-A<br>210 DP-1<br>TAB[3]<br>2 | 2<br>64 15<br>15 DA-B<br>246 DP-1<br>2         |
| Trt Treatment Rate App<br>No. Name Rate Unit Cod                                                                                     | 1*                              | 2*                              | 3*                                            | 4*                                               | 5*                                             |
| 1 Untreated Check ABC                                                                                                    | 0.0 a                           |                                 |                                               | 0.00 b                                           | 8.25 a                                         |
| 2 Tub 0.5 Vha ABC                                                                                                    | 0.0 a                           |                                 |                                               | 57.98 a                                          | 1.83 b                                         |
| 3 Tub 1 Vha ABC                                                                                                    | 0.0 a                           | I REE                           | ORF_                                          | 67.06 a                                          | 1.46 b                                         |
| 4 Tilt 250 0.5 Vha ABC                                                                                                    | 0.0 a                           |                                 |                                               | 59.52 a                                          | 2.30 b                                         |
| 5 Mico 60 1.5 Vha AB<br>Fungol 1.25 Vha C                                                                                            | 0.0 a                           |                                 |                                               | 39.92 a                                          | 1.67 b                                         |
| LSD P=.05<br>Standard Deviation<br>CV                                                                                                | 0.00                            | 0.00                            | 1.264<br>0.821<br>32.76                       | 28.202<br>18.305<br>40.77                        | 2.598<br>1.686<br>54.39                        |

| An assessment of<br>Trial ID: G-All7 Fung<br>Protocol ID: G-All7_Fung                                                                                | the efficacy of<br>Loc<br>Investigator (Cre | TUB and oth<br>ation: Gembl<br>ator): Your N | er fungicides<br>oux Trial Ye<br>ame                                                                            | for the contro<br>ear: 2014                                           | ol of Septoria                                       | Diseases in S                                               | Soybeans                                            |                                                      |
|----------------------------------------------------------------------------------------------------|---------------------------------------------|----------------------------------------------|----------------------------------------------------------------------------------------------------|-----------------------------------------------------------------------|------------------------------------------------------|-------------------------------------------------------------|-----------------------------------------------------|------------------------------------------------------|
| Pest Type<br>Pest Code<br>Crop Type, Code<br>Rating Date<br>SE Group No.                                                                             | C, TRZAW<br>Jul-15-2014<br>1                | C, TRZAW<br>Jul-15-2014<br>2                 | D, Disease<br>SEPTTR<br>C, TRZAW<br>May-13-2014<br>3                                                            | D, Disease<br>SEPTTR<br>C, TRZAW<br>May-13-2014<br>4                  | D, Disease<br>SEPTTR<br>C, TRZAW<br>Jun-18-2014<br>5 | D, Disease<br>SE PTTR<br>C, TRZAW<br>Jun-18-2014<br>6       | D, Disease<br>SEPTTR<br>C, TRZAW<br>Jul-2-2014<br>7 | D, Disease<br>SE PTTR<br>C, TRZAW<br>Jul-2-2014<br>8 |
| Part Rated<br>Rating Type<br>Rating Unit/Min/Max<br>Sample Size                                                                                      | LEAF, C<br>PHYGEN<br>%, 0, 100              | PLANT, C<br>VIGOR<br>%, 0, 100               | LEAF3, P<br>PESSEV<br>%, 0, 100<br>10 LEAF                                                                      | LE AF3, P<br>PESSEV<br>%UNCK, -, -<br>10 LEAF                         | LEAF3, P<br>PESSEV<br>%, 0, 100<br>10 LEAF           | LEAF3, P<br>PESSEV<br>%UNCK, -, -<br>10 LEAF                | LEAF2, P<br>PESSEV<br>%, 0, 100<br>10 LEAF          | LEAF2, P<br>PESSEV<br>%UNCK, -, -<br>10 LEAF         |
| Reporting Basis<br>Number of Subsamples<br>Crop Stage Scale                                                                                          | 1                                           | 1                                            | 10<br>BBCH                                                                                                    | 1<br>BBCH                                                             | 10<br>BBCH                                           | BBCH                                                        | 10<br>BBCH                                          | BBCH                                                 |
| Pest Density<br>Rating Timing<br>Days After First/Last Applic.<br>Trt-Eval Interval<br>Plant-Eval Interval<br>ARM Action Codes<br>Number of Decimals | 4<br>91, 7<br>7 DA-C<br>273 DP-1            | 4<br>91, 7<br>7 DA-C<br>273 DP-1             | 4.42 %<br>4.42 %<br>1<br>28, 28<br>28 DA-A<br>210 DP-1<br>2                                                     | 4.42 %<br>4.42 %<br>1<br>28, 28<br>28 DA-A<br>210 DP-1<br>TAB[3]<br>2 | 8,25 %<br>2<br>64, 15<br>15 DA-B<br>246 DP-1<br>2    | 8,25 %<br>2<br>64, 15<br>15 DA-B<br>246 DP-1<br>TAB[5]<br>2 | 78, 29<br>29 DA-B<br>260 DP-1<br>2                  | 78, 29<br>29 DA-B<br>260 DP-1<br>TAB[7               |
| Trt Treatment Rate A<br>No. Name Rate Unit Co                                                                                                    | opl 1*<br>ode                               | 2*                                           | 3*                                                                                                    | 4*                                                                    | 5*                                                   | 6*                                                          | 7*                                                  | 8*                                                   |
| 1 Untreated Check Al                                                                                                    | 3C 0.0 a                                    |                                              |                                                                                                    |                                                                       | 8.25 a                                               | 0.00 b                                                      | 15.51 a                                             | 0.00 c                                               |
| 2 Tub 0.5 Vha Al                                                                                                    | 3C 0.0 a                                    | 100                                          | In the second second second second second second second second second second second second second second second | -                                                                     | 1.83 b                                               | 71.65 a                                                     | 1.74 b                                              | 88.74 ab                                             |
| 3 Tub 1 Vha Al                                                                                                    | BC 0.0 a                                    |                                              |                                                                                                    | - 2                                                                   | 1.46 b                                               | 80.07 a                                                     | 0.83 b                                              | 95.62 a                                              |
| 4 Tilt 250 0.5 Vha Al                                                                                                    | BC 0.0 a                                    |                                              |                                                                                                    | \                                                                     | 2.30 b                                               | 70.60 a                                                     | 2.35 b                                              | 85.11 ab                                             |
| 5 Mico 60 1.5 Vha Al<br>Fungol 1.25 Vha C                                                                                                    | 3 0.0 a                                     |                                              |                                                                                                    |                                                                       | 1.67 b                                               | 71.49 a                                                     | 3.88 b                                              | 74.09 b                                              |
| LSD P=.05<br>Standard Deviation<br>CV                                                                                                    | 0.00                                        | 0.00                                         | 1.264<br>0.821<br>32.76                                                                                         | 28.202<br>18.305<br>40.77                                             | 2.598<br>1.686<br>54.39                              | 22.408<br>14.544<br>24.75                                   | 3.146<br>2.042<br>42.01                             | 12.749<br>8.275<br>12.04                             |

# **Multi-factor Designs**

#### **Factorial CRD**

Completely Random Design w/factorial treatment arrangement

• Useful where blocking is not needed (e.g. greenhouse/lab trials)

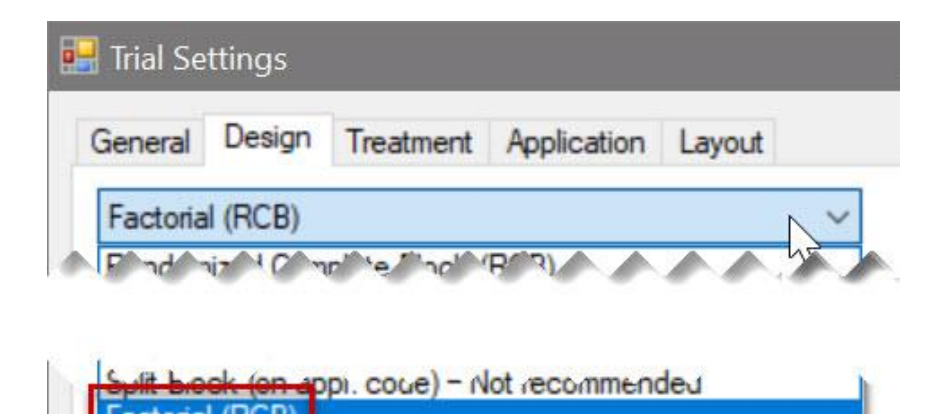

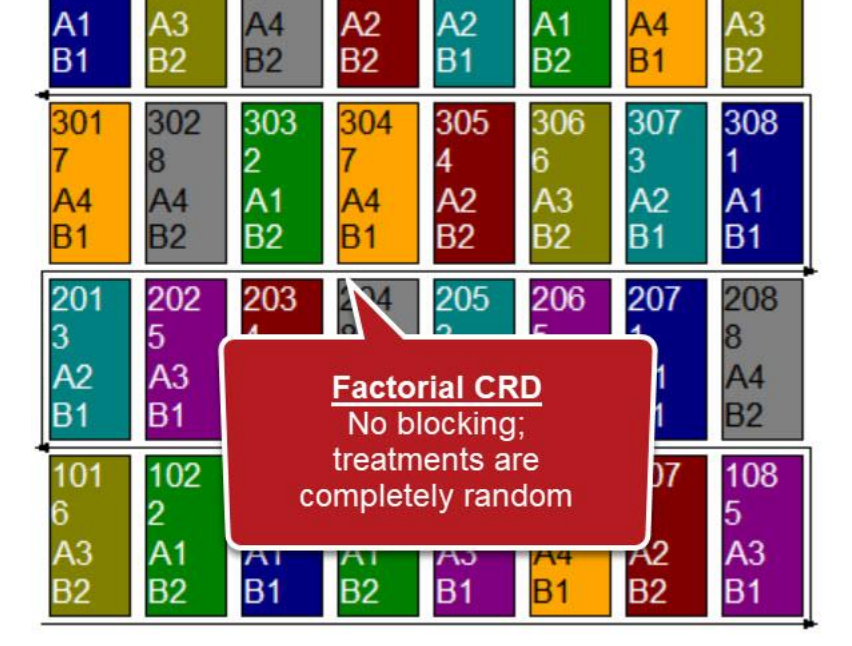

404

405

406

408

403

8

#### Previous "Factorial" design renamed to "Factorial RCB" to clarify

**ARM** Powered by GDM Solutions

Factorial (CRD)

Strip-Block (Criss-Cross)

## **Multiply out treatments**

| Too | S Table (Provide Street | 1 100 TO |
|-----|-------------------------|----------|
| ABC | Spelling                | F6       |
|     | Renumber                |          |
|     | Multiply out treatments |          |

#### Convert protocol factor levels to the full "multiplied out" list

| Treat | ments - Line | e 13 |                                       |    | Treat                                 | ments - Line | 26   |                  |        |              |
|-------|--------------|------|---------------------------------------|----|---------------------------------------|--------------|------|------------------|--------|--------------|
| Trt   | Trt No.      | Туре | Treatment Name                        | Ec | Trt<br>Line                           | Trt No.      | Туре | Treatment Name   | Factor | Level<br>No. |
| une   |              |      |                                       |    | 1                                     | 1            | CULT | Tillage Method 1 | A      | 1            |
| 1     |              |      | Start of Factor A (Cultural Practice) |    | 2                                     | 1            | HERB | Accord           | B      | 1            |
| 2     | 1            | CULT | Tillage Method 1                      |    | 3                                     | 2            | CULT | Tillage Method 1 | A      | 1            |
| 3     | 2            | CULT | Tillage Method 2                      |    | 4                                     | 2            | HERB | Brominal PLUS    | В      | 2            |
| 4     | 3            | CULT | Tillage Method 3                      |    | 5                                     | 3            | CULT | Tillage Method 1 | A      | 1            |
| 5     | -            |      | ing the set                           |    | 6                                     | 3            | HERB | Cannon           | В      | 3            |
| 5     |              | -    |                                       |    | 7                                     | 4            | CULT | Tillage Method 1 | A      | 1            |
| 6     |              |      | Start of Factor B (Herbicide)         |    | 8                                     | 4            | HERB | Defol 6          | В      | 4            |
| 7     | 1            | HERB | Accord                                | 2  | 9                                     | 5            | CULT | Tillage Method 2 | A      | 2            |
| 8     | 2            | HERB | Brominal PLUS                         | 3  | 10                                    | 5            | HERB | Accord           | В      | 1            |
| 9     | 3            | HERB | Cannon                                | 3  | 11                                    | 6            | CULT | Tillage Method 2 | A      | 2            |
| 10    |              | UCDD | DefelC                                | 0  | 12                                    | 0            | HERB | Brominal PLUS    | В      | 2            |
| 10    | 4            | некв | Deroi 6                               |    | 13                                    | 7            | CULT | Tillage Method 2 | A      | 2            |
| 11    |              |      |                                       |    | 14                                    |              | HERB | Cannon           | B      | 3            |
| 12    |              |      | Start of Comparison Treatments        |    | 15                                    | 8            | CULT | Tillage Method 2 | A      | 2            |
| 13    | 1            | CHK  | Untreated Check                       |    | 16                                    | 8            | HERB | Defol 6          | В      | 4            |
| 14    |              |      |                                       |    | 17                                    | 9            | CULT | Tillage Method 3 | A      | 3            |
| 1.4   |              |      |                                       |    | 1 1 1 1 1 1 1 1 1 1 1 1 1 1 1 1 1 1 1 |              |      |                  | -      | 102          |

#### Useful to edit "full" treatment list while still in the protocol

1 of 2

## **Multiply out treatments**

#### Feature in Action:

| Trt<br>Line | Trt<br>No. | Туре | Treat           | Treatment Name    |      | Description   | Rate | Rate Unit | Appl<br>Code |
|-------------|------------|------|-----------------|-------------------|------|---------------|------|-----------|--------------|
| 1           |            |      | Start of Factor | A (Herbicide)     |      |               |      |           |              |
| 2           | 1          | HERB | Accord          | Three products    | SC   | base rate=2   | 2    | LB AI/A   | Α            |
| 3           | 2          | HERB | Brominal PL     | with different    | EC   | base rate=3   | 3    | LB AI/A   | Α            |
| 4           | 3          | HERB | Cannon          | base rates        | EC   | base rate=1.5 | 1.5  | LB AI/A   | Α            |
| 5           |            |      | Start of Factor | B (Rate)          |      |               |      |           |              |
| 6           | 1          |      | Rate - Low      |                   |      | 1x            | 1    | LB AI/A   |              |
| 7           | 2          |      | Rate - Mediur   | Factor B is       | rate | 1.5x          | 1.5  | LB AI/A   |              |
| 8           | 3          |      | Rate - High     | manipire          |      | 2x            | 2    | LB AI/A   |              |
| 9           |            |      | Start of Comp   | arison Treatments |      |               |      |           |              |
| 10          | 1          | СНК  | Untreated Che   | eck               |      | not treated   |      |           |              |

Note: once protocol treatments are converted, they cannot be reverted back to the original factor level view. Only Edit > Undo can reverse this action.

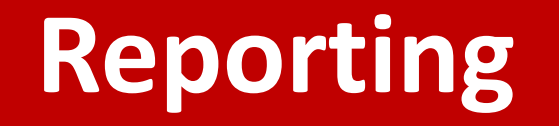

#### New option to print Level Descriptions instead of treatment info

Affects: FAOV Table, Treatments reports for multi-factor studies

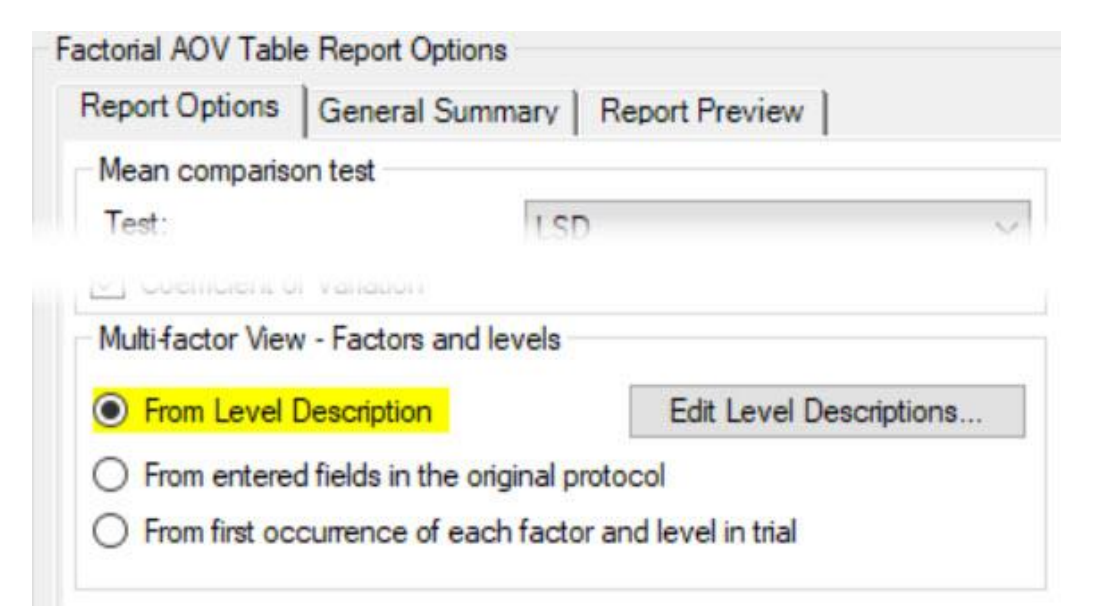

| 401<br>6 | 402   | 403<br>5    | 404 405 4<br>0 7 8    | 06 407 4          |
|----------|-------|-------------|-----------------------|-------------------|
| Options  | Moven | nent Arrows | Treatment Description | Level Description |
| Factor   | Level | Level Code  | Description           | Reset             |
| A        | 1     | Acc         | Accord                |                   |
| A        | 2     | Bro         | Brominal PLUS         | T                 |
| A        | 3     | Can         | Cannon                |                   |
| В        | 1     | Low         | Rate - Low            |                   |
| В        | 2     | Med         | Rate - Medium         |                   |
|          | 2     | Hich        | Rate - High           |                   |

Use Reset button on Trial Map to re-select fields to include in Description

# **Assessment Data**

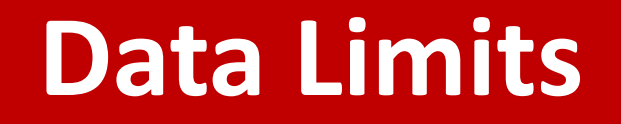

| Part Rated          | PLANT | ~ | С |   |   |     | ~ |
|---------------------|-------|---|---|---|---|-----|---|
| Rating Type         | VIGOR |   |   |   |   |     | ~ |
| Rating Unit/Min/Max | %     |   | ~ | 0 | ~ | 100 | ~ |

- New fields: Rating Unit **Minimum** and **Maximum**
- Define the smallest and largest value that is valid for the assessment

 Auto-filled for units that already have data limits pre-defined

| Rating Unit/Min/Max | Rating Minimum | Rating Maximum | Description        |  |
|---------------------|----------------|----------------|--------------------|--|
| A0-90               | 0              | 90             | angle 0-90°        |  |
| percent             | 0              | 100            | percent            |  |
| PH                  | 0              | 14             | ph                 |  |
| PROP                | 0              | 1              | proportion (0-1)   |  |
| RATIO               | 0              | 1              | ratio              |  |
| STVSCALE            | 0              | 6              | Stover scale (0-6) |  |

#### **Data Limits**

- Removed ARM Action Codes that define data limits
- Use new Min/Max fields instead
  - Set Minimum=0 to replace "+"
  - Set Min=0, Max=1 to replace "Y"
- Why? Data limits are now explicit and are set in only one place (previously: Action Code, Rating Type, and/or Unit)

| Ρ | Rating scale of 0 to 100 (e.g. % control or injury)                                                     |
|---|----------------------------------------------------------------------------------------------------|
| н | Rating scale of 0 to 12                                                                                 |
| С | Rating scale of 0 to 10                                                                                 |
| D | Rating scale of 1 to 10                                                                                 |
| М | Rating scale of 0 to 9 (e.g. mole crickets)                                                             |
| В | Rating scale of 1 to 9 (e.g. turf, sheath blight)                                                       |
| K | Rating scale of 1 to 7                                                                                  |
| L | Rating scale of 0 to 6                                                                                  |
| I | Rating scale of 1 to 6 (e.g. Iowa Corn Rootworm)                                                        |
| S | Rating scale of 0 to 5 (e.g. Idaho SB Root Maggot)                                                      |
| R | Rating scale of 1 to 5                                                                                  |
| X | Rating scale of 0 to 3 (e.g. Nodal Corn Rootworm;<br>sugarcane aphid: 0=0, 1=1-100, 2=101-300,3=>300 or |
| + | Only positive values (0 to 3.402823E38)                                                                 |
| Y | Yes/No rating scale of 1 or 0, where 1=Yes and 0=No                                                     |

### **New Fields**

- Added fields for documenting:
  - Diameter
  - Height
  - Density
- For both Crop and Pest
- Include Average across trial, smallest (Min) and largest (Max)

| Assessment Data             |      |       |         |
|-----------------------------|------|-------|---------|
| Column Number               |      | 1     | 1000000 |
| Crop Stage Majority/Min/Max | /    | · · · | ~       |
| Crop Diameter Average       | 1.5  | IN    | ~       |
| Crop Diameter Min/Max       | 1.25 | 2     |         |
| Crop Height Average         | 3.5  | FT    | $\sim$  |
| Crop Height Min/Max         | 3    | 3.75  |         |
| Crop Density                | 10   | m     | $\sim$  |
| Crop Density Min/Max        | 10   | 10    |         |
| Pest Stage Majority/Min/Max | /    |       | ~       |
| Pest Diameter Average       | 3    | cm    | ~       |
| Pest Diameter Min/Max       | 2.5  | 3.5   |         |
| Pest Height Average         | 15   | cm    | ~       |
| Pest Height Min/Max         | 12   | 22    |         |
| Pest Density                | 15   | m     | ~       |
| Pest Density Min/Max        | 5    | 30    |         |

#### **ARM** Powered by GDM Solutions

#### 2021.0

#### Assessment Data

New shortcut buttons added to plot description

- Trial Map
- Sort by Assessment Order
- Sort by Harvest Order

Tip: Set the Assessment & Harvest orders on the Trial Map > Movement Arrows

| + | S | uЬ | Rep | Blk | Col | Plot * | Trt | 1 |
|---|---|----|-----|-----|-----|--------|-----|---|
| 9 |   | 1  | 1   | 1   | 1   | 101    | 3   | 0 |
| Þ | 1 | 1  | 1   | 1   | 2   | 102    | 1   | 0 |
|   |   | 1  | 1   | 1   | 3   | 103    | 2   | 0 |
| ß | 1 | 1  | 1   | 1   | 4   | 104    | 4   | 0 |
|   |   | 1  | 2   | 2   | 1   | 201    | 4   | 0 |
|   |   | 1  | 2   | 2   | 2   | 202    | 2   | 0 |
|   |   |    |     |     |     |        |     |   |

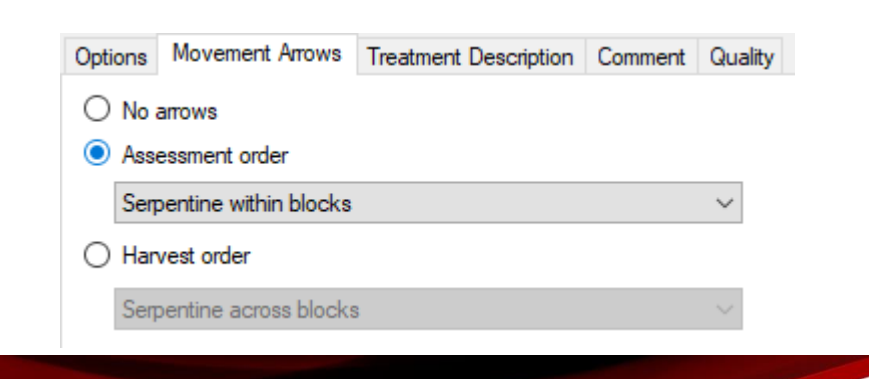

Feature in Action:

#### Subsamples

• New wizard replaces Tools > Add/Delete Subsamples commands

| Edit Subsamples - Column 1                                                                                                  | < Column | n Number         |                 | 1       |        |   |
|----------------------------------------------------------------------------------------------------|----------|------------------|-----------------|---------|--------|---|
| Where do you wish to edit the number of subsamples                                                                          | Numbe    | er of Subsamples | 1               |         |        | ~ |
| <ul> <li>Select column(s)</li> <li>All columns</li> </ul>                                                                   |          | Edit Subsamples  | or column 1:    | ?<br> } | ×<br>+ | ~ |
| Tip: You can also edit the number of subsamples by typing in the<br>'Number of Subsamples' field in each assessment column. |          | Select OK to upo | date subsamples |         | -      | F |
| Help Cancel Next                                                                                                    |          | ОК Са            | ancel           | Help    |        | - |

• Change subsamples across whole trial, or specific column(s)

## Subsamples

Maximum subsamples property of a trial now automatically updates when appropriate

#### **Previously**

Add a column of 10 subsamples, then change all columns to 1:

Trial *Max subsamples* = 10 still

#### Feature in Action:

| 4      | Ass         | essme                | ent Data | - Line             | 1   |                         |                  |                    |                          |                                |                     |                       |      |      |
|--------|-------------|----------------------|----------|--------------------|-----|-------------------------|------------------|--------------------|--------------------------|--------------------------------|---------------------|-----------------------|------|------|
|        | Co          | lumn                 | Numb     | er                 |     |                         |                  |                    |                          | 1                              |                     | 2                     |      |      |
|        | Pe          | st Typ               | pe       |                    |     |                         |                  | W ~ Weed           | 1                        | 20                             |                     | ~                     |      | w~   |
|        | Pe          | st Na                | me       |                    |     |                         |                  | Palmer ama         | aranth                   |                                | ~                   |                       | ~    | Palm |
|        | Cro         | op Ty                | pe, Co   | de                 |     |                         |                  | ~                  |                          | 1                              | ~ (                 | C 🗸 GLXMA             | ~    | >    |
|        | Cro         | Crop Name            |          |                    |     |                         |                  | ~                  |                          |                                | ~ 5                 | oybean                | ~    |      |
|        | De          | Description          |          |                    |     |                         | Pest Stand Count |                    |                          | C                              | Crop Phygen - 1 Day |                       | % Ca |      |
|        | Pa          | rt Ra                | ted      |                    |     |                         |                  | PLANT ~            | P                        |                                | ~ F                 | PLANT V C             | ~    | PLA  |
|        | Rating Type |                      |          | COUPLA About Study |     |                         |                  |                    |                          | ×                              |                     |                       |      |      |
| ons    | Ra          | ting l               | Unit     |                    |     |                         |                  | PLANT              |                          | Trial file                     |                     | 2020-Tutorial dat0    |      | - 22 |
|        | Sa          | Sample Size          |          |                    |     |                         | 1                | PL                 | Owner ID GYELMA (XSZNAF) |                                |                     |                       |      |      |
|        | Nu          | Number of Subsamples |          |                    |     | 10                      |                  | File version 2015+ |                          |                                |                     |                       |      |      |
|        |             |                      |          |                    |     | Format definitions .def |                  |                    | f                        | G-All7.def (36) 210126         |                     |                       |      |      |
|        | +           | Sub                  | Rep      | Blk                | Col | Plot -                  | Trt              | -                  |                          | Format definitions .fm         | n                   | G-All7.fm (34)        |      |      |
|        |             | 1                    | 1        | 1                  | 1   | 101                     | 3                | 4                  |                          | From Protocol                  |                     | Practice Protocol.prt |      |      |
|        |             | 2                    | 1        | 1                  | 1   | 101                     | 3                |                    |                          | Under GLP/GEP                  |                     | No                    |      |      |
|        |             | 3                    | 7        | 7                  | 1   | 101                     | 3                |                    |                          | Treatments                     | 4<br>1 of 6         |                       |      |      |
|        | A           | 4                    | 1        | 1                  | 1   | 101                     | 3                |                    |                          | Replicates                     |                     | 5                     |      |      |
|        | Н           | 5                    | 1        | 1                  | 1   | 101                     | 3                |                    |                          | Assessment data line           | s                   | 200                   |      |      |
|        |             | 6                    | 1        | 1                  | 1   | 101                     | 3                |                    |                          | Data columns                   |                     | 4                     |      |      |
| nments |             | 7                    | 1        | 1                  | 1   | 101                     | 3                |                    |                          | Column ID 1 of 4               |                     |                       |      |      |
|        |             | 8                    | 1        | 1                  | 1   | 101                     | 3                |                    |                          | Column flags Original, Changed |                     |                       |      |      |
|        |             | 9                    | 1        | 1                  | 1   | 101                     | 3                |                    |                          | Subsamples 10                  |                     |                       |      |      |
|        | -           | 10                   | 1        | 1                  | 1   | 101                     | 3                |                    |                          | Hondon Sto Description         | law                 | 1201                  |      |      |
|        |             | 1                    | 1        | 1                  | 2   | 102                     | 1                | 1                  | -                        | le changed                     | uon                 | Ves                   |      |      |

#### **Assessment Images**

• Can now remove linked images when image file cannot be found

| 🖳 Trial Validation Messages — 🗆 🗙                                                                                                    |                                                                       |                                                                 |                                                                                                    | Assessment (Plot 101, Col 1)                                                                                  |
|----------------------------------------------------------------------------------------------------|-----------------------------------------------------------------------|-----------------------------------------------------------------|----------------------------------------------------------------------------------------------------|----------------------------------------------------------------------------------------------------|
| <ul> <li>Warnings         <ul> <li>Linked attachment(s) cannot be found and will not display:             Assessment Plot 101: E:\Matt\Pictures\Camera Roll\WIN_20201022_19_52_55_Pro.jpg             Assessment Plot 102: WIN_20201022_19_53_42_Pro.jpg             Assessment Plot 103: WIN_20201022_19_53_44_Pro.jpg             Assessment Plot 203: WIN_20201022_19_53_44_Pro.jpg             Assessment Plot 203: WIN_20201022_19_53_44_Pro.jpg             Assessment Plot 202: WIN_202010407_08_56_46_Pro.jpg             Assessment Plot 201: WIN_20210407_08_57_53_Pro.jpg             Assessment Plot 201: WIN_20210407_08_57_53_Pro.jpg             Assessment Plot 301: WIN_20210407_08_58_22_Pro.jpg             Assessment Plot 302: WIN_20210407_08_59_30_Pro.jpg             Assessment Plot 303: WIN_20210407_09_00_31_Pro.jpg             Assessment Plot 403: WIN_20210408_10_46_09_Pro.jpg             Assessment Plot 402: WIN_20210408_10_47_04_Pro.jpg             Save attachments in: C:\Users\Matt\Documents\ARM Data\</li> </ul></li></ul> | Plot →<br>101<br>102<br>103<br>201<br>202<br>203<br>301<br>302<br>303 | Trt<br>3<br>2<br>1<br>1<br>2<br>3<br>2<br>1<br>3<br>2<br>1<br>3 | 1         12         16         17         22         18         13         24         11         19 | Barcode:<br>Barcode:<br>Set GPS<br>Damaged<br>Image:<br>Attach<br>Remove<br>Rename<br>Display by<br>treatment |

• Previously "Remove" button disabled if linked image not available

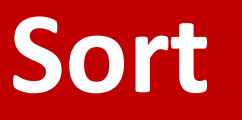

Toolbar: Sort commands combined into one button

Sub-options depend on current editor

• Same impact on right-click menu:

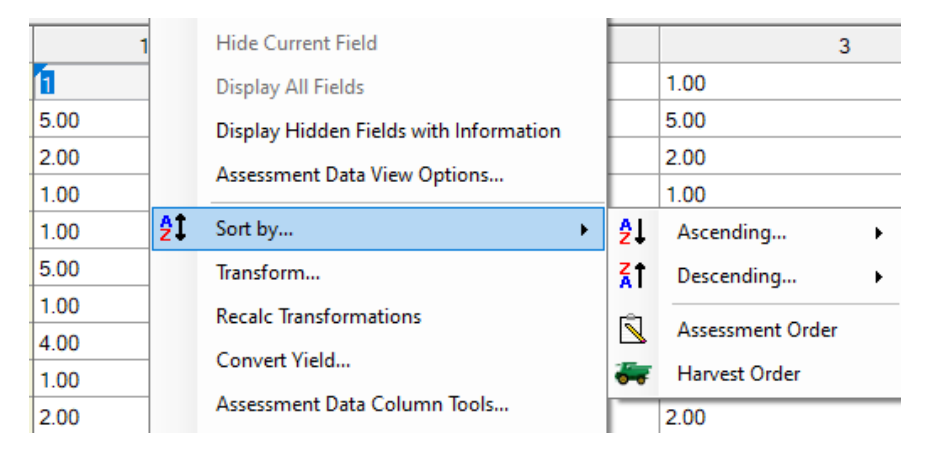

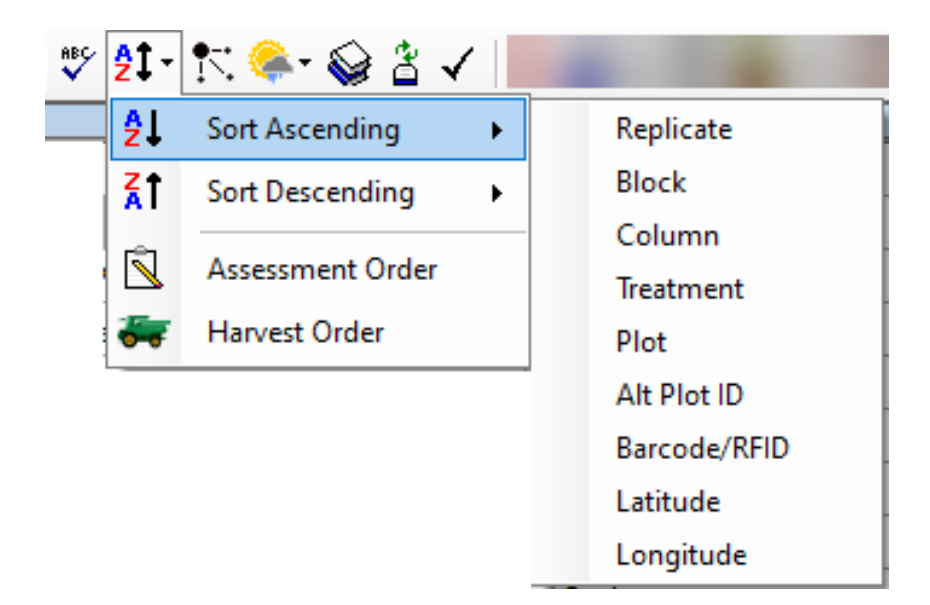

# **Site Description**

#### **Unit Lists**

- Drop-down list instead of Validation List dialog
- Added for fields with short, limited lists

• Faster data entry! Old vs. New:

| •                        |        |        |        |
|--------------------------|--------|--------|--------|
| Wind Velocity+Dir. Start |        | $\sim$ | $\sim$ |
| Wind Velocity+Dir. Stop  | 63     |        | $\sim$ |
| Wind Velocity+Dir. Max   |        |        | $\sim$ |
| Wet Leaves (Y/N)         | $\sim$ |        |        |
| Soil Temperature         | 10     | С      | $\sim$ |
| Soil Moisture            | MOIST  |        | ~      |
|                          |        |        |        |

| Wind Velocity+Dir. Start | T     | ~ | ~ |
|--------------------------|-------|---|---|
| Wind Velocity+Dir. Stop  |       |   | ~ |
| Wind Velocity+Dir. Max   |       |   | ~ |
| Wet Leaves (Y/N)         | ~     |   |   |
| Soil Temperature         | 10    | С | ~ |
| Soil Moisture            | MOIST |   | ~ |

|                           | A         |           |  |  |  |  |
|---------------------------|-----------|-----------|--|--|--|--|
| Application Date          | Apr-15-20 | 121       |  |  |  |  |
| Crop 1 Code, BBCH Scale   | TRZAW     | BCER      |  |  |  |  |
| Stage Scale Used          | BBCH      | ~         |  |  |  |  |
| Stage Majority, Percent   | 32        | ~ 100     |  |  |  |  |
| Diameter Average          |           |           |  |  |  |  |
| Diameter Minimum, Maximum |           | CM<br>FT  |  |  |  |  |
| Height Average            |           | IN        |  |  |  |  |
| Height Minimum, Maximum   |           | m<br>Edit |  |  |  |  |

#### Contacts

- New shortcut button
- Adds study rules to hide all details for that contact

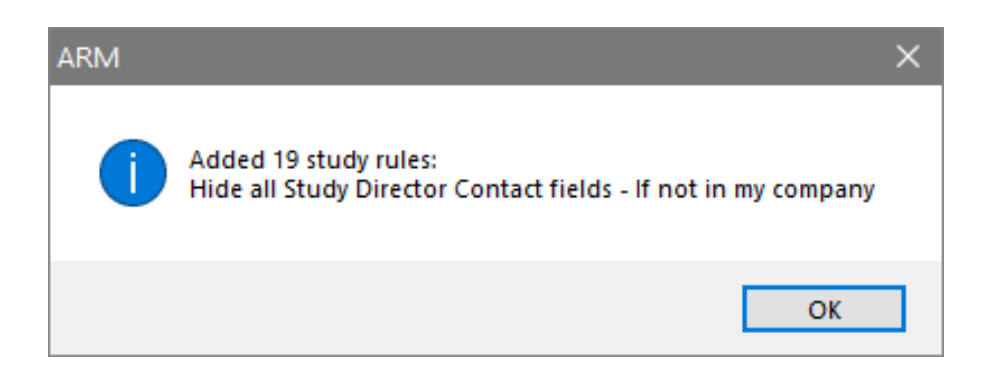

• Note: For "other contacts" repeating section, button hides ALL "other contacts"

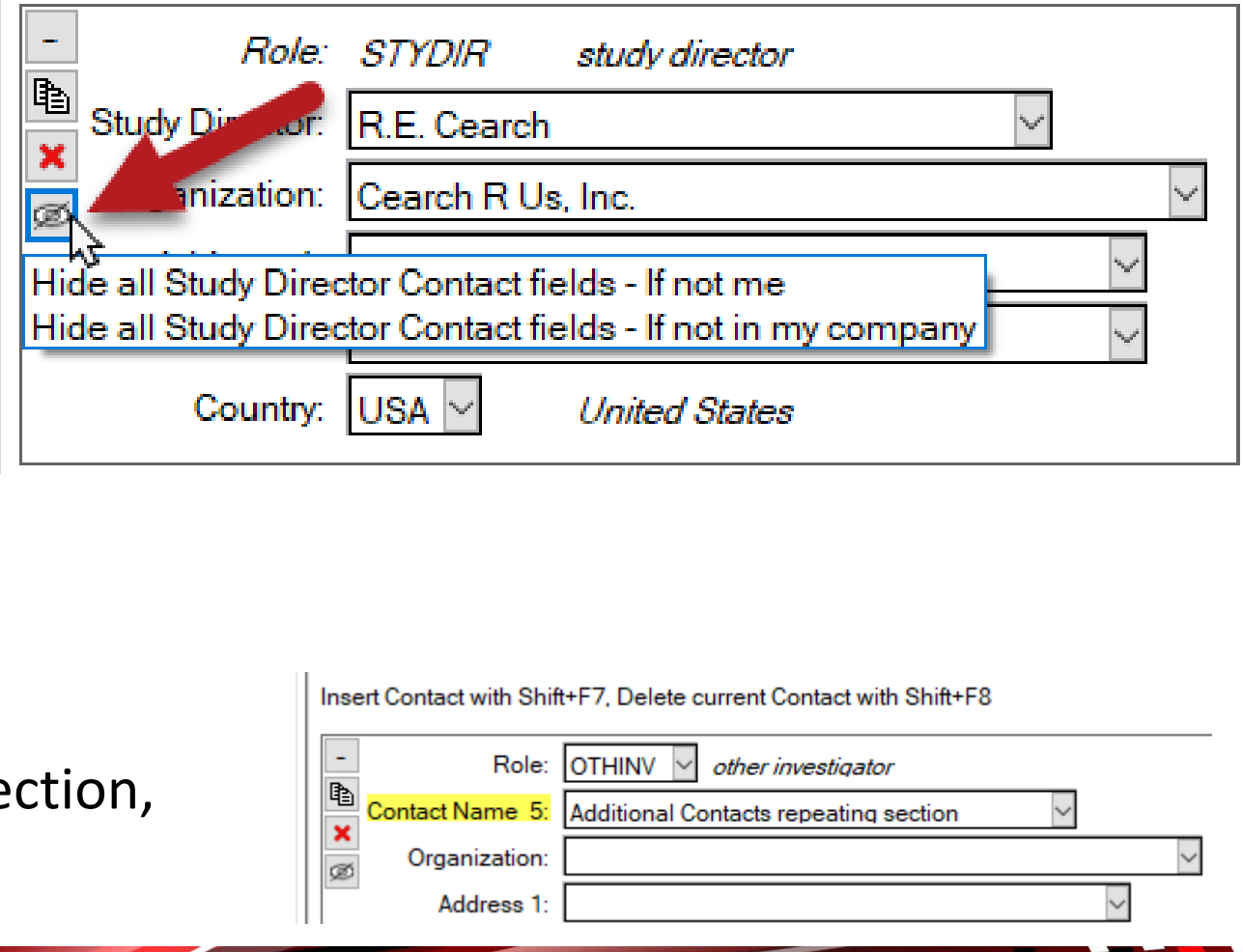

### **Nozzle Description**

#### New multi-field personal list to describe application nozzles

Application Equipment

- Nozzle Model (was 'Nozzle Size')
- Nozzle Type
- Nozzle TradeName (new)
- Nozzle Tip Size
- Nozzle Color (new)

| pproduct Equipment                                     |             |              |                        |          |                      |           |             |        |             |  |
|--------------------------------------------------------|-------------|--------------|------------------------|----------|----------------------|-----------|-------------|--------|-------------|--|
|                                                        | Ē           | le ×         |                        |          |                      | le 🗙      |             |        |             |  |
|                                                        |             |              |                        |          | В                    |           |             |        |             |  |
| Appl. Equipment                                        |             | AZO          | AZO                    |          | $\sim$               | AZO       |             |        | $\sim$      |  |
| Operation Pres                                         | ssure       |              |                        |          |                      |           |             | $\sim$ |             |  |
| Nozzle Model                                           |             | APTJ-110     | APTJ-1100xVP V FL-VC V |          |                      | $\sim$    |             |        |             |  |
| Nozzle Type                                            |             | TEEJAI       | TEEJAI                 |          |                      | DRIRED    |             |        | $\sim$      |  |
| Nozzle TradeN                                          | lame        | TeeJet       | TeeJet                 |          | ~                    | TeeJet    |             | $\sim$ |             |  |
| Nozzle Tip Size, Color 04 🗸                            |             | ✓ Re         | d                      | ~        | 10                   | $\sim$    | Lt. Blue    | $\sim$ |             |  |
| 💀 Nozzle Model Personal List (C:\Program Data\ARMdef\( |             |              |                        | \GDMdef\ | G-N                  | lozMod.ls | t)          |        |             |  |
| Nozzle Model                                           | Nozzle Type | Nozzle Trade | ozzle Trade ame Nozz   |          | zzle Tip Size, Color |           | Nozzle Colo |        | Description |  |
| APTJ-1100xVP                                           | TEEJAI      | TeeJet       |                        | 04       |                      | Red       |             |        |             |  |
| FL-VC                                                  | DRIRED      | TeeJet       |                        | 10       | Lt.                  |           | Lt. Blue    |        |             |  |
|                                                        |             |              |                        |          |                      |           |             |        |             |  |

### Weather Import

# New options for custom weather import

- Delimiter: character used to separate columns in .csv
- Decimal symbol: used in numeric values (e.g. 14.2 or 14,2)

Previously did not recognize delimiter=semicolon

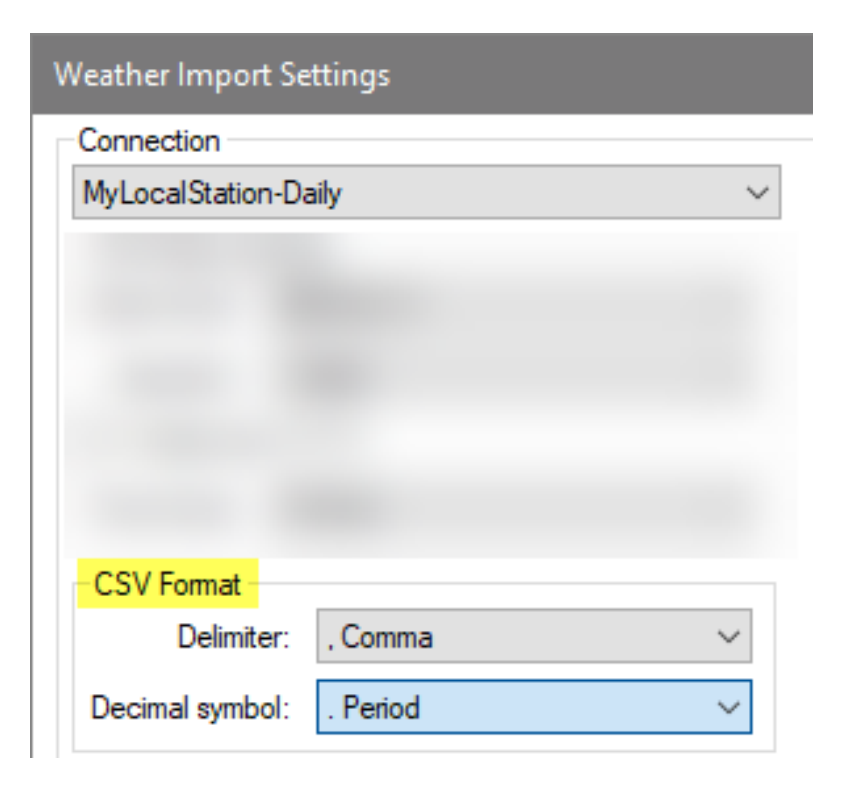

Now supports tree/crop row volume (TRV) calculations

Treated TRV = Canopy Height \* Plant/Row Diameter \* 10,000 m3 / Row Spacing

Automatically calculated for applications that have all required information

**Tip**: The Application Plan displays all fields for TRV and LWA (Leaf Wall Area) in one spot

| Applications            | Α          |         |   |  |
|-------------------------|------------|---------|---|--|
| Settings                |            |         |   |  |
| Treated Plot Width      | 3.1        |         |   |  |
| Treated Plot Length     | 12.5       |         |   |  |
| Replications            | 4          |         |   |  |
| Crop Information        |            |         |   |  |
| Crop                    | 1 ~ MABSD  |         |   |  |
| Row Spacing             | 3.10 M     |         | ~ |  |
| Rows per Plot           |            |         |   |  |
| Diameter Average        | 2.3        | m       | ~ |  |
| Treated Canopy Height   | 2          | m       | ~ |  |
| Total Canopy Height     |            |         | ~ |  |
| Treated Leaf Wall Area  | 12903      | m2/ha   |   |  |
| Treated LWA per Plot    | 50 m2/plot |         |   |  |
| Treated Tree Row Volume | 14839      | m3/ha   |   |  |
| Trasted TRI/ par Plot   | 575        | m3/plot |   |  |

**ARM** Powered by GDM Solutions

Adjust product calculations for TRV:

- Use new TRV treatment rate unit
- Application has calculated TRV

| 🔛 Rate Unit Personal List |                                                                                   |  |  |  |  |
|---------------------------|-----------------------------------------------------------------------------------|--|--|--|--|
| Rate Unit                 | Description                                                                       |  |  |  |  |
| g Al/10000 m3 TRV         | Grams Active Ingredient per 10000 Cubic Meters Tree/Crop Row Volume (US=same)     |  |  |  |  |
| kg Al/10000 m3 TRV        | Kilograms Active Ingredient per 10000 Cubic Meters Tree/Crop Row Volume (US=same) |  |  |  |  |
| kg/10000 m3 TRV           | Kilograms Dry Product per 10000 Cubic Meters Tree/Crop Row Volume (US=same)       |  |  |  |  |
| L/10000 m3 TRV            | Liters Product per 10000 Cubic Meters Tree/Crop Row Volume (US=same)              |  |  |  |  |
|                           |                                                                                   |  |  |  |  |

#### Spray/Seeding Plan identifies when TRV is used in calculations

| Rep<br>App | s: 4 Appl Code: A Plots: 3.5 by 6 m<br>Amount: 300 L/ha Mix Size: 2.772 | eters Tre<br>L/125 m3 TR | eated<br>V | TRV | per P | lot: 31 | .16 m3/plot |
|------------|-------------------------------------------------------------------------|--------------------------|------------|-----|-------|---------|-------------|
| Trt        | Treatment Form Form Rate                                                | Amt Product              | Rep        |     |       |         |             |
| No.        | Name Conc Type Rate Unit                                                | to Measure               | 1          | 2   | 3     | 4       |             |
| 2          | Cyprodinil 750 WG 4000 kg/10000 m3 trv                                  | 1.645 g/mx               | 102        | 206 | 312   | 408     |             |
| 3          | Cyprodinil 750 WG 6000 kg/10000 m3 trv                                  | 2.468 g/mx               | 101        | 204 | 308   | 401     |             |

#### Calculated Mix Size accounts for TRV:

New Application Amount unit for TRV

Mix Size = total mix to treat the calculated TRV of the crop (incl. overage) by treatment

| pli | ication amount:        | 1000                | L/10000 m3 TRV | ~   |
|-----|------------------------|---------------------|----------------|-----|
| ix  | Size                   |                     |                |     |
|     | for Application        | A                   |                |     |
|     | Treatments             | 1                   |                |     |
|     | Replicates             | 4                   |                |     |
|     | 'Plot' EU size         | 21 m2               |                |     |
|     | Application amount     | 1000 L/10000 m3 TRV | /              |     |
|     | Mix size unit          | L                   |                |     |
|     | Minimum                | 12.48 L/125 m3 TRV  |                |     |
|     | Overage                | 10.0 % ~            |                |     |
| )   | Calculated mix size:   | 13.73 L/125 m3 TRV  |                |     |
| )   | User-defined mix size: | 12.0                | L ~            |     |
|     |                        |                     | OK Can         | cel |

# **Study List**

## **Study List**

Two "quality of life" updates:

- Filter fields now support cut/copy/paste of text (Right-click or keyboard shortcuts)
- Filter is saved after opening and closing a study (within the current session)

| ▲ Header         |   |             |
|------------------|---|-------------|
| Study ID:        |   | Filter      |
| Parent Protocol: | * | Cut         |
| Project ID:      |   | Сору        |
| Title:           | 8 | Paste       |
| Treatments       |   | Whole Field |

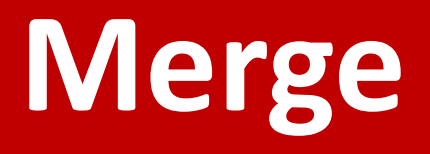

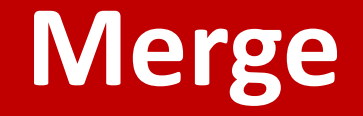

- New option to **Replace** instead of *Add* to current study:
  - Treatments list
  - Crop and/or Pest information
  - Trial Map randomization

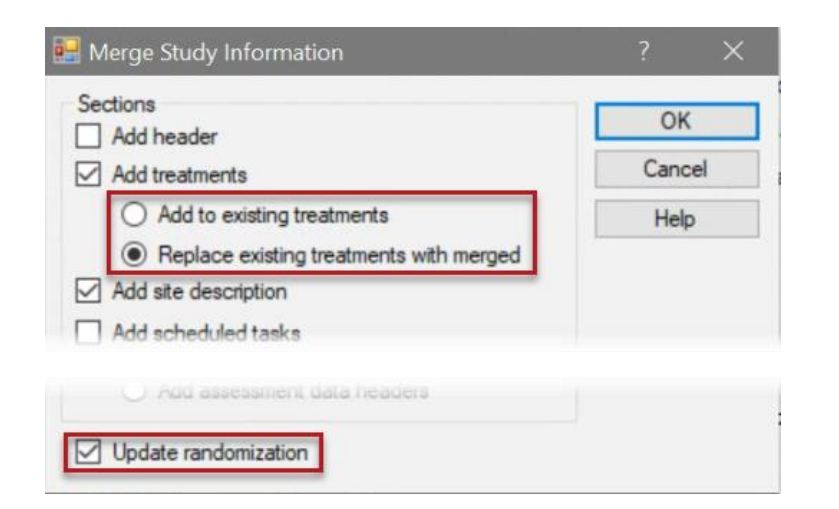

| Sections               | Merge |
|------------------------|-------|
| General Trial          |       |
| Objectives/Conclusions |       |
| Contacts               |       |
| Crop Description       |       |
| Pest Description       |       |
| Site and Design        |       |

| Protocol Instructions                                                                              |    |        |
|----------------------------------------------------------------------------------------------------|----|--------|
| Crop/Pest Description merging method<br>Add Crop/Pest Description<br>Replace Crop/Pest Description |    |        |
|                                                                                                    | ОК | Cancel |

# **Custom Labels**

#### **Raw Data Labels**

Export assessment column information in Raw Data Label export

• Generates 1 label per treatment, for each data column selected

| ile type                 | Export as         |
|--------------------------|-------------------|
| aw Data Labels (*.csv) 🗸 | Label format:     |
| Delimiter:               | Trt line          |
| Comma                    | Treatment         |
| O Space                  | Multi-line Trt    |
| ⊖ Tab                    | Plot              |
|                          | Assessment column |

|    | A        | В           | С   | D        | E     | F   | G      | H   | I   | J    |
|----|----------|-------------|-----|----------|-------|-----|--------|-----|-----|------|
| 1  | Lbl Type | TRLID       | TNO | EED      | ECP   | ERF | EDT    | ERU | EBS | EBU  |
| 2  | A        | G-All7_Fung | 1   | 6/1/2021 | LEAF3 | Ρ   | PESSEV | %   | 10  | LEAF |
| 3  | A        | G-All7_Fung | 1   | 6/8/2021 | LEAF3 | Ρ   | PESSEV | %   | 10  | LEAF |
| 4  | A        | G-All7_Fung | 2   | 6/1/2021 | LEAF3 | Ρ   | PESSEV | %   | 10  | LEAF |
| 5  | A        | G-All7_Fung | 2   | 6/8/2021 | LEAF3 | Ρ   | PESSEV | %   | 10  | LEAF |
| 6  | A        | G-All7_Fung | 3   | 6/1/2021 | LEAF3 | Ρ   | PESSEV | %   | 10  | LEAF |
| 7  | A        | G-All7_Fung | 3   | 6/8/2021 | LEAF3 | Ρ   | PESSEV | %   | 10  | LEAF |
| 8  | A        | G-All7_Fung | 4   | 6/1/2021 | LEAF3 | Ρ   | PESSEV | %   | 10  | LEAF |
| 9  | A        | G-All7_Fung | 4   | 6/8/2021 | LEAF3 | Ρ   | PESSEV | %   | 10  | LEAF |
| 10 | A        | G-All7_Fung | 5   | 6/1/2021 | LEAF3 | Ρ   | PESSEV | %   | 10  | LEAF |
| 11 | A        | G-All7_Fung | 5   | 6/8/2021 | LEAF3 | Ρ   | PESSEV | %   | 10  | LEAF |

• You select the column details (header rows) to export

# **Summary across Trials**

#### Non-analyzable columns

• New option allows *non-analyzable* data columns to be included in ST summary

| 🔛 ARM ST Option                                                                                                    | s                                                                                                    |         |
|----------------------------------------------------------------------------------------------------|----------------------------------------------------------------------------------------------------|---------|
| ST Summary Options                                                                                                    | ST Summary Report - Means (1)                                                                                                   | ST Summ |
| Treatment matching                                                                                                    |                                                                                                    |         |
| <ul> <li>Match treatment-er</li> <li>De-Transform mea</li> <li>Always ignore mato</li> <li>Prompt for missing</li> <li>Detailed summary</li> <li>Include non-analyz</li> </ul> | valuation interval (TEI) suffix<br>ns<br>ch criteria in permanently hidden fie<br>definition files<br>messages<br>cable columns | lds     |

Previously these columns were <u>automatically</u> excluded from all summaries

#### Non-analyzable columns

#### Data column is non-analyzable when **ARM Action Code**...

• specifies that the column is non-analyzable

| ARM Action Codes |   | Description 1                                                     |                                                                                             |  |  |  |  |  |
|------------------|---|-------------------------------------------------------------------|---------------------------------------------------------------------------------------------|--|--|--|--|--|
| *****            | * | ** Following Identify Non-Analyzable Data for Summary Reports *** |                                                                                             |  |  |  |  |  |
| N                |   | Do not analyze data                                               | no statistics or mean comparisons), and report data from first replicate on Summary reports |  |  |  |  |  |
| NM               |   | Do not analyze data                                               | no statistics or mean comparisons), and report treatment means on Summary reports           |  |  |  |  |  |

calculates the same value across replicates ("per treatment")

| ARM Action Codes |  | Description 1                                                                                                    |
|------------------|--|----------------------------------------------------------------------------------------------------|
| @TTAB[n]         |  | Abbott per treatments calculated from treatment means (n=column)                                                            |
| @TTABR           |  | Abbott per treatment calculated from treatment means (transforms data column immediately left of this Abbott column)        |
| @TUPOC[n]        |  | Percent of control per treatment (=APOC) relative to untreated treatment mean (untreated is 100%, change 'n' to data column |
| @TUPOCR          |  | Percent of control per treatment (=APOC) relative to untreated treatment mean (untreated is 100%, transforms data column    |
| @TTHT[n,m]       |  | Henderson-Tilton per treatment (n=pre-treatment column, m=post-treatment column)                                            |
| THT[n,m]         |  | Henderson-Tilton transformation (n=pre-treatment, m=post-treatment column)                                                  |
| TSO[n]           |  | Schneider-Orelli transformation (n=column)                                                                                  |

**ARM** Powered by GDM Solutions